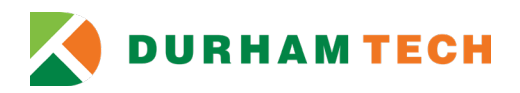

## Non-Credit Course Registration and Payment Self-Service Instant Enrollment for Current and Former Students

- 1. Access Self-Service Instant Enrollment at <u>Self-Service Instant Enrollment for Non-Credit Courses</u>.
  - a. If you do not know your Durham Tech username and student ID number, please contact Admissions, Registration and Records at 919-536-7200, ext 1810, or email <u>admissions@durhamtech.edu</u>
  - b. If you know your Durham Tech username and password, you may sign-in directly to your account.

| <b>DURHAM TECH</b>                                     |                   |   |                     | Guest Sign in | ⑦ Help |
|--------------------------------------------------------|-------------------|---|---------------------|---------------|--------|
| Activate My Account                                    | Reset My Password |   |                     |               |        |
| Search for Sections                                    |                   |   | Search for sections |               | ٩      |
| Catalog Advanced Search<br>Meeting Start Date or After | Meeting End Date  |   |                     |               |        |
| 6/20/2023                                              | M/d/yyyy          | Ö |                     |               |        |

c. If you know your Durham Tech username and ID#, but have forgotten your password, please use the Reset my Password option.

| 🚺 DURHAM TECH       |                   | Guest               | Sign in 🕜 Help |
|---------------------|-------------------|---------------------|----------------|
| Activate My Account | Reset My Password |                     |                |
| Search for Sections |                   | Search for sections | Q              |

i. Enter your Username and full Durham Tech ID#.

| or Reset Passw           | ord                  |
|--------------------------|----------------------|
| ter Your Information ——— |                      |
| ham Tech User Name:      | What's my Username?  |
| am Tech ID Number:       | What's my ID Number? |

ii. You will be asked to validate your request. If you are setting up your account for the first time, you will not have a security question. You will be asked to create one.

## Validate Your Request

In order to set or reset your password you must fill in all the fields below. Be careful when entering this information because it must match your Durham Tech record exactly.

| Last Four digits of your SSN         | ex: 123-45-6789<br>Must be 4 numbers or left blank |
|--------------------------------------|----------------------------------------------------|
| Birth date<br>Zip code on file       | ex: mm/dd/yyyy                                     |
| What is your Fathers Middle<br>Name? | ex: John                                           |

iii. Create your Password and choose a security question. Be sure to follow the rule of minimum 8 characters with a mix of capitol and lower-case letters, and have at least one number. The password should not include any part of your first, middle, or last name. Click on the **Finished** button.

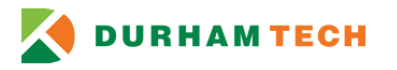

## **Enter a New Password**

Please choose a new password, it must be at least 8 characters in length, must must have a mix of upper and lower case letters, and have at least one number.

Please note that passwords cannot include your any part of your name.

| Enter Your Information —  |                 |
|---------------------------|-----------------|
| New Password:             |                 |
|                           |                 |
| Confirm Password:         |                 |
|                           |                 |
| Security Question —       |                 |
| What is your Fathers Midd | le Name 🖌 Henry |
|                           |                 |
|                           | Finished        |
|                           |                 |

iv. Once your password is successfully updated, return to <u>Self-Service Instant</u> <u>Enrollment for Non-Credit Courses</u> to sign-in using your username and password.

| Your password was successfully updated. |
|-----------------------------------------|
| WebAdvisor                              |
| ConnectMail                             |
| Sakai                                   |
| UpSwing                                 |
| DurhamTech Homepage                     |

- If you contact information or an emergency contact has changed, please update your profile under User Options on the left menu bar. Select Emergency Information to update your
  - a. Select **User Profile** to update the following information as you prefer
    - i. Edit Personal Identity (Chosen Name, Preferred Pronoun, Gender Identity)
    - ii. Add New Address
    - iii. Add New Email Addresses
    - iv. Add New Telephone Numbers
  - b. Select **Emergency Information** to update the following information as you prefer
    - i. Emergency contact(s)
    - ii. Health Conditions in Case of Emergency
    - iii. Hospital Preference
    - iv. Insurance Information
    - v. Additional Information

- ŵ Home <u></u> **Financial Information** <u>ی</u> Employment Academics -Daily Work 5 Vendor Information **User Options** User Profile **Emergency Information Required Agreements**
- 3. Return to Instant Enrollment under the Academics tab on the left menu bar.

Use the **Course Code Number** field to search by course code or keyword (ex. Communication). To see a list of all available course, leave this field blank and click the **Search** button.

| 🚺 DURHAM TEO           | н           |                  |           |   | යි brownj7864 〔→ Sign out ⑦ Help |
|------------------------|-------------|------------------|-----------|---|----------------------------------|
| Academics 🕐 Instant En | rollment    |                  |           |   | a Academics                      |
| Activate/Reset         | My Account  |                  |           |   | Contract Name                    |
| Search for Secti       | ons         |                  |           |   | Search for sections              |
| Catalog Advar          | nced Search |                  |           |   | Course Catalog                   |
| Meeting Start Date or  | After       | Meeting End Date |           |   |                                  |
| 6/26/2023              |             | Midiyyyy         |           |   | Unofficial Trans                 |
| Course Code Number     |             |                  |           |   |                                  |
| communication          |             |                  |           |   | Transfer Summ                    |
| Days Of Week           | Monday      | Tuesday          | Wednesday |   | Tart Summary                     |
| Thursday               | Eriday      | Saturday         | 0,        |   |                                  |
| Time Of Day            |             |                  |           |   | Instant Enrollm                  |
| Select Time Of Day     |             |                  |           | ~ |                                  |
| Topic Code             |             |                  |           |   |                                  |
| Select Topic Code      |             |                  |           | ~ |                                  |
| Location               |             |                  |           |   |                                  |
| Select Location        |             |                  |           | ~ |                                  |

4. Review and click the **select** button for the course section you would like to register.

| M DURHAM TECH                                   |   |                                  |                                               |                                                                      |              | Guest Sign in ⑦ Help |
|-------------------------------------------------|---|----------------------------------|-----------------------------------------------|----------------------------------------------------------------------|--------------|----------------------|
| Search for Sections<br>< Back to Course Catalog |   |                                  |                                               | Search                                                               | for sections | ٩                    |
|                                                 |   | Filters Applied: None            |                                               |                                                                      |              | Cancel Next          |
| Filter Results Availability                     | ~ | SEF-3001N-83464 (1022)<br>Notary | •                                             |                                                                      |              | Select               |
| Open and Waitlisted Sections                    |   | Seats 🕕                          | Times                                         | Locations                                                            | Instructors  |                      |
| Locations                                       | ^ | 24/25/0                          | Sa 8:00 AM - 4:00 PM<br>5/6/2023 - 5/6/2023   | Orange County Campus. Orange County Campus<br>105<br>Classroom Hours | Sayers, R    |                      |
| Main Campus Orange County Campus                |   |                                  | Sa 4:00 PM - 5:00 PM<br>5/6/2023 - 5/6/2023   | Orange County Campus, Orange County Campus<br>103                    |              |                      |
| Terms                                           | ^ |                                  |                                               | Classroom Hours                                                      |              |                      |
| CE Spring 2023                                  |   | SEF-3001N-83470 (1027)<br>Notary |                                               |                                                                      |              | Select               |
|                                                 | ^ | Seats 🕕                          | Times                                         | Locations                                                            | Instructors  |                      |
| Time of Day                                     | ^ | 25 / 25 / 0                      | Sa 8:00 AM - 5:00 PM<br>4/15/2023 - 4/15/2023 | Main Campus, Collins (Building 2) 178<br>Classroom Hours             | Dupree, K    |                      |
| Select time range                               | • | SEF-3001N-83471 (1028)<br>Notary | •                                             |                                                                      |              | Select               |

5. After reviewing detailed course description and additional information regarding schedule, click the **ADD SECTION** button.

| Section Details                                    |                                                                                                    |                                                                                                    |   |
|----------------------------------------------------|----------------------------------------------------------------------------------------------------|----------------------------------------------------------------------------------------------------|---|
| SEF-3001N-83464<br>Notary (1022)<br>CE Spring 2023 |                                                                                                    |                                                                                                    | • |
| Instructors                                        | Sayers, R                                                                                                    |                                                                                                    |   |
| Meeting Information                                | Sa 8:00 AM - 4:00 PM<br>5/6/2023 - 5/6/2023<br>Orange County Campus, (<br>Sa 4:00 PM - 5:00 PM<br>5/6/2023 - 5/6/2023<br>Orange County Campus, (                                | Drange County Campus 105 (Classroom Hours)<br>Drange County Campus 103 (Classroom Hours)                                                                                                    |   |
| Dates                                              | 5/6/2023 - 5/6/2023                                                                                                    |                                                                                                    |   |
| Seats Available 🕕                                  | 24/25/0                                                                                                    |                                                                                                    |   |
| Credits                                            | 0.8 CEUs                                                                                                    |                                                                                                    |   |
| Grading                                            | Graded, Pass/Fail                                                                                                    |                                                                                                    |   |
| Requisites                                         | None                                                                                                    |                                                                                                    |   |
| Course Description                                 | This course is designed to<br>North Carolina Notary Pul<br>qualifications for Notary F<br>fees, general powers and<br>affirmations, affidavits, ar<br>required to have a curren | prepare the student to be commissioned as a<br>bilic. Topics include requirements and<br>vublic office, requirements for attestation,<br>limitations, certifications, oaths and<br>id negotiable instruments. Students are<br>tand vaild government. issued photo ID to | · |
| C                                                  | lose                                                                                                    | Add Section                                                                                                    |   |

6. Once added, you will see the notification in the top right corner of the screen that the course has been to your cart. Click the **NEXT** button to move to the additional information page.

|     | Guest           | Sign in      | (?) Help       | 1         |  |
|-----|-----------------|--------------|----------------|-----------|--|
| SEF | -3001N-86654 (4 | 163) has bee | n added to you | r cart. X |  |
|     |                 | Canc         | el Ne          | ext       |  |

7. Please complete the additional details questions and then click the **submit** button to be taken to the **Pay for Classes** page.

| Academics - Instant Enrollment                                                   |                                       |                                                          |   |
|----------------------------------------------------------------------------------|---------------------------------------|----------------------------------------------------------|---|
| Register and Pay for Continuing Education                                        | n Classes                             |                                                          |   |
| Additional Details                                                               |                                       |                                                          |   |
| Education Goal Personal Enrichment  Class DMV-3129A-84684 DMV-Auto Safety (2215) | Reason for Taking<br>Just for fun     | How You Learned About this Class A friend recommended it | • |
| Cancel Reset Submit                                                              |                                       |                                                          |   |
|                                                                                  | © 2000-2023 Ellucian Company L.P. and | d its affiliates. All rights reserved. <u>Privacy</u>    |   |

8. You may choose to add or remove courses here. Once ready to pay, review **Payment Details** and select **Payment Method** (options include American Express, Discover Charge, Master Card, VISA Charge, Webcashier Check) and then click **Proceed to Payment**.

| VURHAM TECH                                                                  |                                                           |                       | 요 brownj7864 〔→ Sign out ⑦ Help                                                                           |
|------------------------------------------------------------------------------|-----------------------------------------------------------|-----------------------|----------------------------------------------------------------------------------------------------|
| Academics · Instant Enrollment                                               |                                                           |                       |                                                                                                    |
| Register and Pay for Continuing Education Classes                            |                                                           |                       |                                                                                                    |
| Pay for Classes<br>Before registering, you can choose to add/remove classes. |                                                           |                       | Add More Classes                                                                                          |
| COM-3711BL-86632.(4142) 3<br>Communicative Grammar I                         |                                                           | \$136.25 Delete       | Courses Summary<br>COM-37118L-86632 Communicative Grammar 1 \$136.25                                      |
| Seats () Times                                                               | Locations                                                 | Instructors           | (4142)<br>Total \$136.25                                                                                  |
| 10 / 20 / 0 T/Th 11:30 / MI - 2:00 PM<br>6/27/2023 - 8/22/2023               | Mein Campus, Phillips (Building 3) 213<br>Classroom Hours | Hurtado, C. Wilder, P | Payment Details<br>Click Proceed to Payment to pay the section's cost<br>Payment Methods *<br>VISA CHARGE |

9. Review Payment Information, then click Pay Now

| <b>DURHAM TECH</b>                              | 요 bro | ownj7864 | 〔→ Sign out | ⑦ Help   |
|-------------------------------------------------|-------|----------|-------------|----------|
| Academics · Instant Enrollment                  |       |          |             |          |
| Payment Review < Resurts Perfor Classes         |       |          |             |          |
| Payment Information                             |       |          |             |          |
| Item                                            |       |          |             | Amount   |
| COM-3711BL-86632 Communicative Grammar I (4142) |       |          |             | \$136.25 |
| Total Cost                                      |       |          |             | \$136.25 |
| Payment Method: VISA CHARGE                     |       |          |             |          |
| Pay Now                                         |       |          |             |          |

10. A new window will open taking you to <u>https://secure.touchnet.net/C30005\_pmtclient/static/</u> and will direct you to complete the payment process. Be sure to click **Select a Method** to choose Electronic Check or Credit/Debit Card option before clicking the **Continue** button.

| Payment C   | lient                |                | Important Information |
|-------------|----------------------|----------------|-----------------------|
|             | Payment Method       |                | Confirmation          |
| Transaction | Payment on 1 account | Payment method | Select a method 🗢     |
| Amount      | \$372.00             |                |                       |
|             |                      |                |                       |

## 11. Once your payment has been processed for your registration, you will receive an email confirmation similar to the example below.

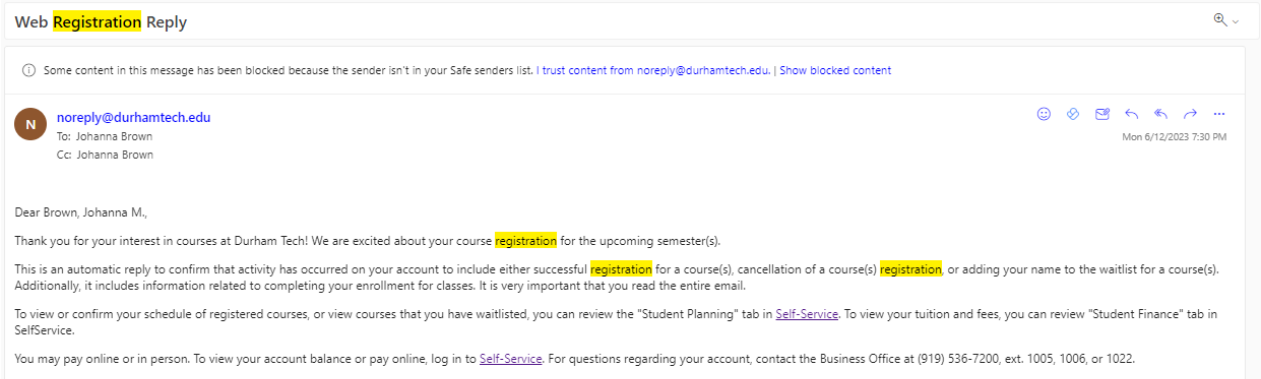

If you have completed the entire financial aid process by the deadline and have been awarded aid that is sufficient to cover all your tuition and fees, your classes will be held, and your tuition and fees will be paid automatically by your financial aid. It is recommended that you speak to your financial aid advisor to confirm your aid eligibility. Before the payment deadline, use your <u>Self-Service</u> account to verify your award status. Select the "Financial Aid" tab to view your award. If no award is present, you must independently pay for your classes by the payment deadline to avoid de-registration.

Need to drop a course? If you decide not to take the course(s) for which you have registered, you must remove yourself from the course(s) before the first day of classes in order to be considered for a full refund. Students with financial aid awards must also drop course(s) by the deadlines or you will be charged for the tuition and fees for the courses registered. For more information about tuition, payment, refund policy and refund deadlines, review the information found at the following link: Important Dates and Payment Information.

Are you using the waitlist? Emails are sent to individual students each day as seats become available. Emails are sent only to your ConnectMail email address. Check your ConnectMail daily to see if a notification has been sent to you. After the waitlist closes, students should not use this function as there is no way to register for a course using the waitlist after that date.

If you have further questions regarding your registration please contact us at your earliest convenience.

Durham Technical Community College Admissions, <mark>Registration</mark>, and Records